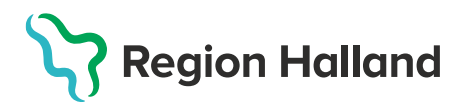

## MittVaccin – Hämta ordination gjord av annan vårdgivare från sammanhållen journal och administrera

Om ordination gjorts av ordinatör hos annan vårdgivare kan denna hämtas via sammanhållen journal i MittVaccin. Samtycke måste inhämtas från invånare innan sammanhållen journal öppnas.

 Börja med Sök Kund i MittVaccin för att säkerställa så att kund inte finns upplagd hos vårdgivaren sedan tidigare genom att ange personnummer, samordningsnummer eller reservnummer. Finns inte kunden registrerad sedan tidigare välj Lägg till ny kund.

| Sök kund                  | Sök kund                                                                                                    |
|---------------------------|----------------------------------------------------------------------------------------------------|
| Lägg till ny kund         |                                                                                                    |
| Flyende kunder            |                                                                                                    |
| Skriv ut hälsodeklaration | Sök genom att skriva i rutan ovan. Sökning kan ske på namn, personnr, samordningsnr, reservnr, uuid samt NVR-referens (vaccination:vaccin). |
|                           |                                                                                                    |
| Sök kund                  | Lägg till kund                                                                                                    |
| Lägg till ny kund         | Lägg till kund med reservnummer                                                                                                    |
| Flyende kunder            |                                                                                                    |
| Skriv ut hälsodeklaration | Personnummer<br>Ex. 197512312288 19 • 490728 - 2315                                                                                         |
| Hälsodeklarationer        | Förnamn Efternamn                                                                                                    |
| Ordinerade vacciner       | Ex. Anders Ex. Anderson                                                                                                    |
|                           | Adress Positif<br>Ex. Gatan 23 Ex. 12345                                                                                                    |
|                           | Stad Mobilnummer<br>Ex. Solna Ex. 0701234567                                                                                                |
| Ankomna bokningar         | E-post<br>Ex. anders@mail.com                                                                                                    |

Lägg till ny kund: ange kundens personnummer och klicka på Hämta från PUtjänsten. Kundens uppgifter, för- och efternamn samt folkbokföringsadress inhämtas då från Skatteverkets folkbokföringsregister. Ange ev. mobilnummer eller e-postadress. Läggs kunden upp med reservnummer får alla uppgifter fyllas i manuellt. Reservnummer skapas/kontrolleras enligt rutin först i VAS.

2. Om det finns givna vaccinationer eller ordinationer registrerade hos annan vårdgivare visas dessa via Sammanhållen journal i MittVaccin – detta visas med en röd boll och en siffra på antalet registreringar. För att säkerställa så att kund inte fått vaccinationen hos annan vårdgivare eller att en ordinations finns så klicka på Sammanhållen journal och inhämta historik – samtycke krävs från kund.

| Personuppgifter           |                                        |                              |                                                                                                    |              |          |                   |             |                    |
|---------------------------|----------------------------------------|------------------------------|----------------------------------------------------------------------------------------------------|--------------|----------|-------------------|-------------|--------------------|
| Adressuppgifter uppdatera | des 2021-10-28 09:39:30 via perso      | onuppgiftstjänsten.          |                                                                                                    |              |          |                   |             |                    |
|                           | Oskar Testsson                         | 194504118359 (76 år)<br>Man  | Ovrig information<br>Ingen övrig information.<br>Kundgrupper<br>12. Influensa - Medicinsk<br>riskgrupp 18-64 år<br>18. Pneumokock - Medicinsk<br>riskgrupp 18-64 år | Antochologay | Historik | Libisodoklacellas | Vundarunaar |                    |
|                           |                                        |                              |                                                                                                    | Anteckningar | HISTOLIK | Haisodekiaration  | Kunagrupper | Sam. Journalioning |
| Sammanhål                 | len journalföring                      |                              |                                                                                                    | ×            |          |                   |             |                    |
| I Ku<br>joi               | unden har samtyo<br>urnalinformation l | ckt till att deras<br>hämtas | Häm                                                                                                    | ita          |          |                   |             |                    |
| Vid en nöd                | situation kan hämtning                 | utan samtycke genor          | nföras. Nödsitu                                                                                                    | ation        |          |                   |             |                    |

Bocka i att kunden samtyckt att journalinformation inhämtas, klicka sedan på Hämta.

| Sam | manhållen journalföring                                                 | >                | < |
|-----|-------------------------------------------------------------------------|------------------|---|
| •   | Hämtningen lyckades.<br>Denna kunds journalinformation är nu<br>utökad. | Gå till Historik |   |

Klicka på Gå till Historik för att öppna.

3. Under ordinationer i Sammanhållen journal finns ordinationen som visas med gul rad.

| Överblick vacciner                 |                          |        |                  |              |                              |                   |      |                |         |
|------------------------------------|--------------------------|--------|------------------|--------------|------------------------------|-------------------|------|----------------|---------|
| Vaccin                             | Antal                    | ı s    | Senaste          |              | Dos1                         | Dos2              | Dos3 |                | Dos4    |
| Vaxigrip Tetra                     | 1                        | 2      | 2021-10-25       |              | 2021-10-25                   |                   |      |                |         |
| Pneumovax                          | 1                        | 2      | 2021-10-25       |              | 2021-10-25                   |                   |      |                |         |
|                                    |                          |        |                  |              |                              |                   |      |                |         |
| Ordinationer                       |                          |        |                  |              |                              |                   |      |                |         |
| Klicka på en rad för att återuppta | en ordinerad vaccination |        |                  |              |                              |                   |      |                |         |
| Vaccination                        | Datum                    | Vaccin | Ordinatör        | Mottagning   |                              | Vårdgivare        |      | Signerad       | Ta bort |
| <b>6866778</b>                     | 2021-10-29               | 1 st   | Linda Nordlöf    | Capio Husläk | ama Valida                   | Capio Sjukvård AB |      | <b>&gt;</b>    |         |
| Ordinerade vacciner                |                          |        |                  |              |                              |                   |      |                |         |
| Vaccin                             |                          |        |                  |              | Ordinatör                    |                   |      |                |         |
| Vaxigrip Tetra                     |                          |        |                  |              | Linda Nordlöf                |                   |      |                |         |
| Pneumovax                          |                          |        |                  |              | Linda Nordlöf                |                   |      |                |         |
| Vacciner                           |                          |        |                  |              |                              |                   |      |                |         |
| Datum                              | Vaccin                   | Dos    | Vaccinator       |              | Mottagning                   |                   |      | Vårdgivare     |         |
| 2021-10-25                         | Vaxigrip Tetra           | 1      | Annelie Skoglund |              | Pandemimottagningen Halmstad | 1                 |      | Region Halland |         |
| 2021-10-25                         | Pneumovax                | 1      | Annelie Skoglund |              | Pandemimottagningen Halmstad | 1                 |      | Region Halland |         |
| Resmål                             |                          |        |                  |              |                              |                   |      |                |         |
| Det finns inga resmål att visa.    |                          |        |                  |              |                              |                   |      |                |         |
| Vaccinationer                      |                          |        |                  |              |                              |                   |      |                |         |
| Vaccination                        | Datum                    | Vaccin | Ansvarig         |              | Mottagning                   |                   |      | Vårdgivare     |         |
| 6866627                            | 2021-10-25               | 2 st   | Annelie Skoglund |              | Pandemimottagningen Halmsta  | d                 |      | Region Halland |         |

I Sammanhållen journal visas även:

- Överblick vacciner visar tidigare vaccinationer.
- Ordinerade vacciner visar tidigare ordinationer och ordinatör.
- Vacciner visar administrerade vaccinationer utifrån ordinerade vacciner.
- Resmål visar aktuellt resmål om detta angivits.
- Vaccinationer visar vaccinationsdatum, administratör, mottagning och vårdgivare för tidigare vaccinationer.
- 4. Klicka på den gula raden för att öppna upp ordinationen. Kontrollera ordinationen och ändra ev lokalisation. Klicka sedan på Nästa för administrering.

| ägg till vaccin            | Välj vaccin |          | ✓ Lägg till      |               |
|----------------------------|-------------|----------|------------------|---------------|
| itervall                   | Dos         | Dosering | Administration   | Lokalisation  |
| Vaxigrip Tetra             |             |          |                  |               |
| Normal 🗸                   | Första 🗸    | 0,5 ml 👻 | Intramuskulärt - | Vänster arm 👻 |
| Vaxigrip Tetra<br>Normal - | Första 🗸    | 0,5 ml 👻 | Intramuskulärt 🗸 | Vänster arm 🗸 |

 Kontrollera så att rätt vaccinationsdatum är angivet, annars ändra. Välj Batchnummer från listan, öppna listan genom att klicka på pilen. Slutför sedan registreringen genom att klicka på Slutför vaccination.

| Vaccination     |                                    |            |                  |
|-----------------|------------------------------------|------------|------------------|
| Vaccinationsdat | tum 2021 • 10 • 29 •               | Vaccinatör | Annelie Skoglund |
| Batchnummer     |                                    |            |                  |
| Vaxigrip Tetra  | AB123 - 33 st - utg.dat 2021-12-31 |            |                  |
| Slutför         | r vaccination                      |            |                  |

6. Vaccinationen är nu registrerad och visas under Överblick vacciner.

| Överblick vacciner |       |            |            |   |  |  |  |
|--------------------|-------|------------|------------|---|--|--|--|
| Vaccin             | Antal | Senaste    | Dos1       | ( |  |  |  |
| Vaxigrip Tetra     | 1     | 2021-10-29 | 2021-10-29 |   |  |  |  |
| Pneumovax          | 1     | 2021-10-25 | 2021-10-25 |   |  |  |  |